## 九龍巴士 App 1933 - 社企餐廳推廣

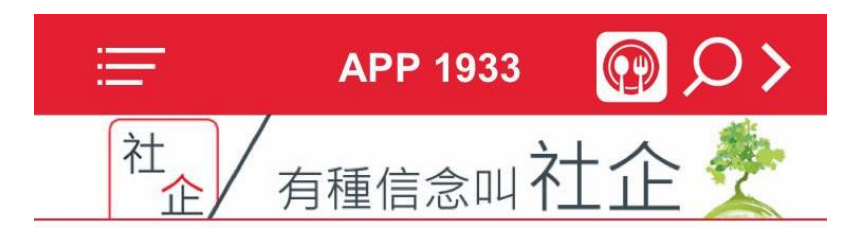

1. App 的首頁右上方顯示「熱點」標誌(標誌圖案不固定)

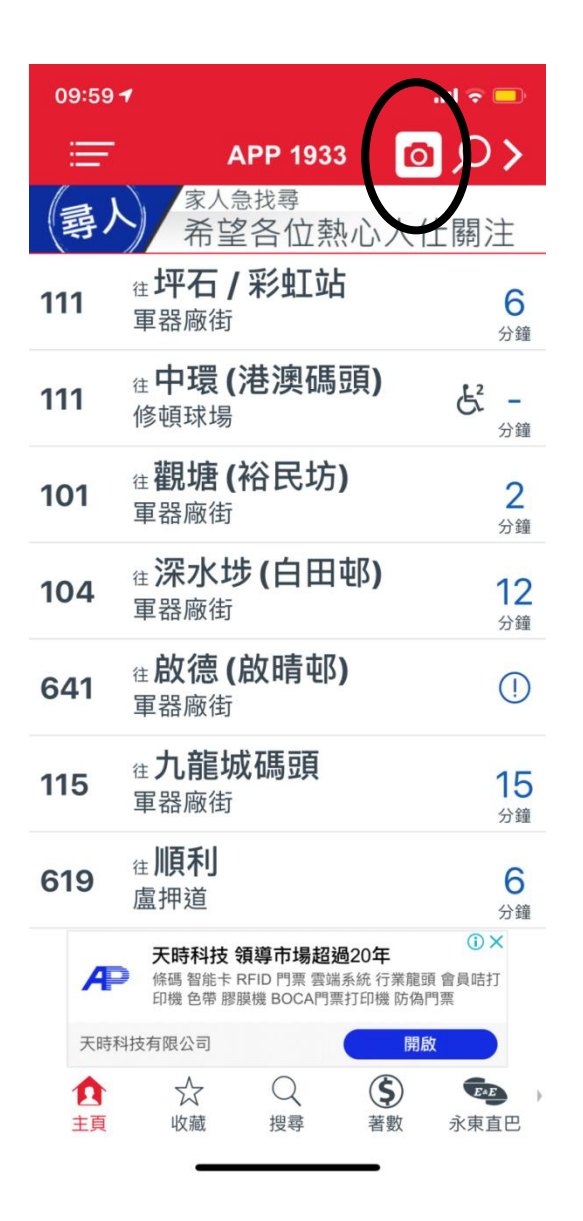

| III CMHK | <u> </u>                          | 15:53                  |                    | 7 7  | 1% 🌠           |   |
|----------|-----------------------------------|------------------------|--------------------|------|----------------|---|
| Ē        |                                   | APP 193                | 33                 |      | >>             |   |
| 社        |                                   | 種信念口                   | 山社                 | ī£ / |                |   |
| 960      | <sub>往</sub> <b>屯門</b><br>盧押道     | (建生屯                   | ß)                 |      | <b>2</b><br>分鐘 |   |
| 960S     | 往 <b>灣仔</b><br>軍器廠街               | <b>北</b><br>訂          |                    |      |                |   |
| 101      | <sub>往</sub> <b>觀塘</b><br>軍器廠街    | <b>(裕民切</b>            | ל)                 |      | <b>3</b><br>分鐘 |   |
| 934      | 在 <b>荃灣</b><br>盧押道                | (灣景花                   | 2園)                |      | <b>8</b><br>分鐘 |   |
| 619      | <sub>往</sub> <b>順利</b><br>盧押道     |                        |                    |      | <b>5</b><br>分鐘 |   |
| 961      | <sub>往</sub>                      | (山景屯                   | ß)                 |      | 1              |   |
| Windows  | 道湖<br>Legi<br>HK\$19<br>Lindows10 | 電發旗集<br>on 7i<br>998te |                    |      | Lenove         |   |
| ▲<br>主頁  | ☆ 収藏                              | (2) 現尋                 | <b>(\$</b> )<br>著數 | 永東   | を直巴            | ķ |

2. 點擊「相機」標誌後,手機會開啟瀏覽器,並連結至「熱點」。該頁面會顯示「社企」標誌。

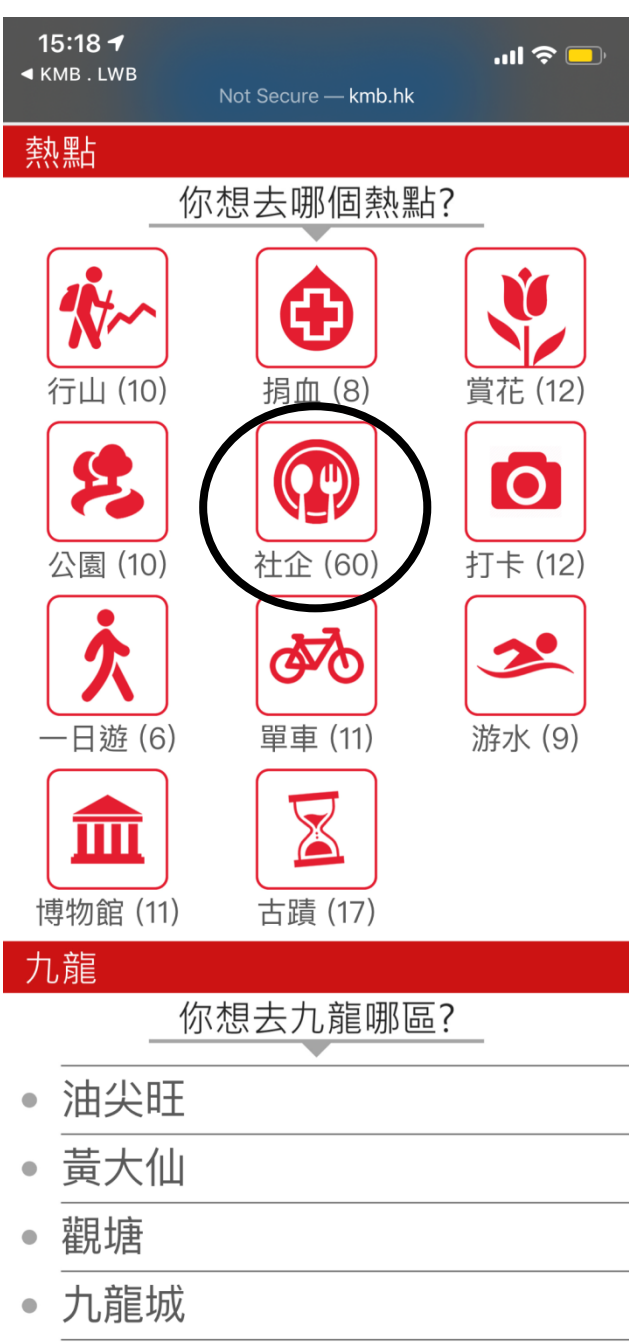

◎、涩っと北

3. 點擊「社企」標誌後,瀏覽器會跳至「社企餐廳位置」頁面。各社企餐廳的資訊及 簡介將會列出。

為方便公眾查詢營業時間,文字簡介下亦會顯示社企餐廳之聯絡電話號碼。

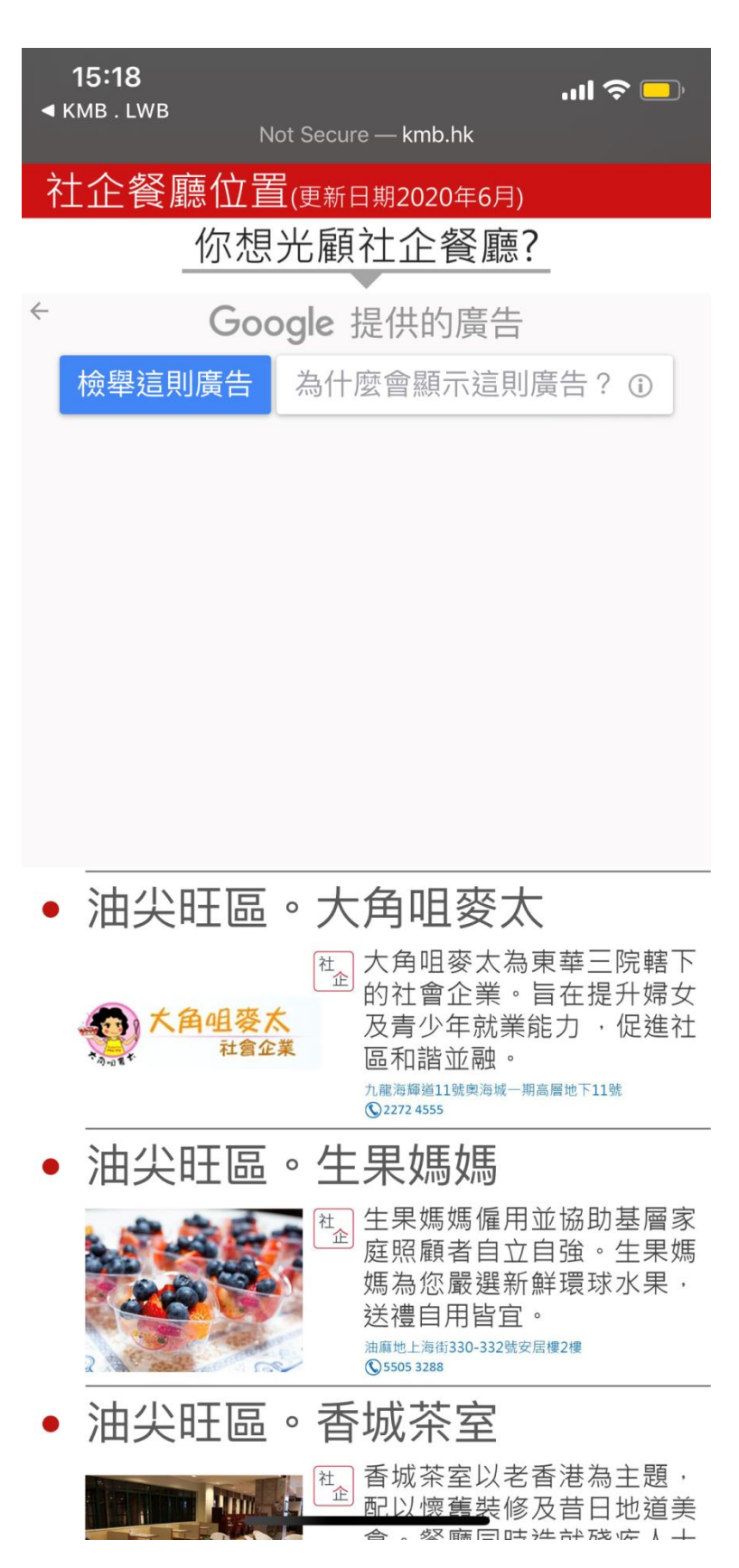

4. 如用戶點擊社企餐廳簡介,手機會開啟 App 1933,並根據用戶所在位置為「起點」, 以搜尋到達社企餐廳的巴士路線。

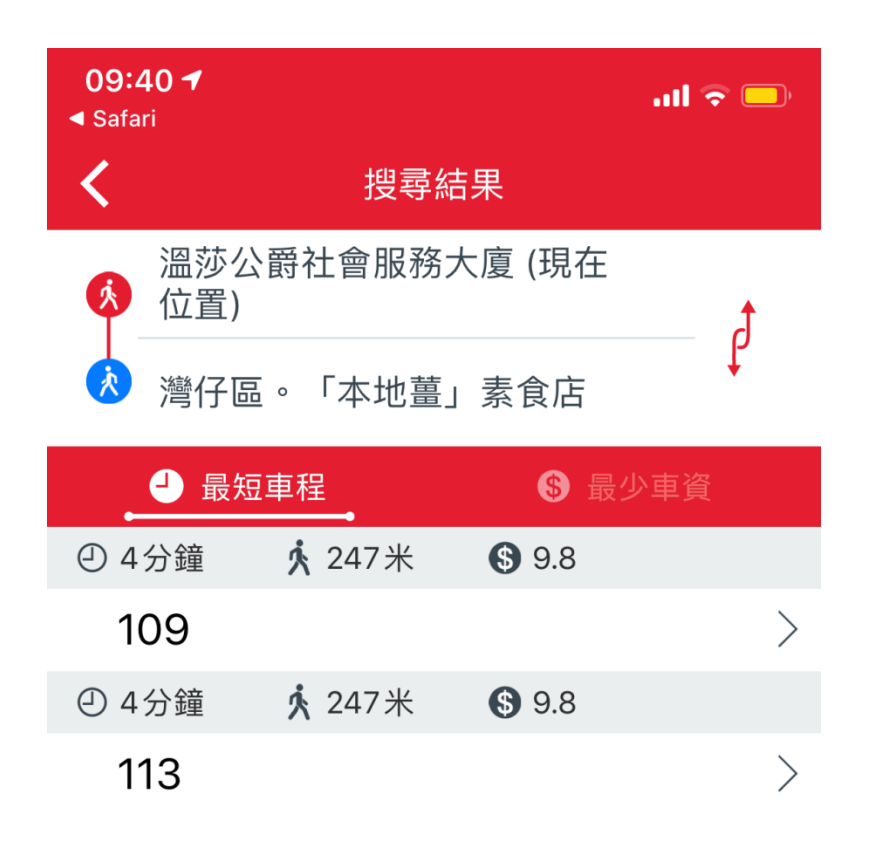